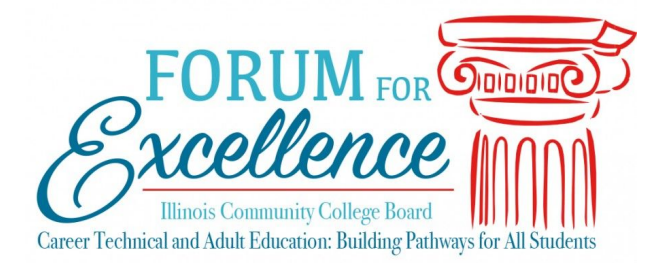

# Using Google Sheets to Create Data Dashboards

Presented by Joey Lehrman

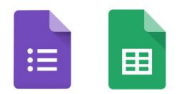

# **Document Contents**

**General materials** 

Continuous Learning

Use case 1 - The workflow dashboard

Use case 2 - Item Analysis dashboard

Use case 3 - The automated practice test

Bonus tip - Transpose to more easily view Form responses

## **General materials**

- Google Drive folder with all presentation materials and sample files
- Slides presentation file
- How are you doing today? dashboard (maroon tab)

## **Continuous Learning**

- Google Certified Educator Level 1 and Level 2
- <u>G Suite Updates Blog</u>
- <u>Applied Digital Skills Curriculum</u>
- The Collins School of Data FREE Advanced Formulas 30 Day Challenge
- <u>SheetsCon</u>
- Google Sheets Facebook Group
- Google Sheets Channels on YouTube
  - Flipped Classroom Tutorials (Beginner)
  - Learn Google Spreadsheets (Intermediate/Advanced)
- Follow @AliceKeeler and @JakeMillerTech

### Use case 1 - The workflow dashboard

Beginner skill (purple tabs)

#### Resources

- <u>Coach Workflow</u>
- <u>Admin Workflow</u>

#### Skills

- Filtering and sorting data
- <u>Conditional formatting</u>
- Add a link to a Sheets cell

### Use case 2 - Item analysis dashboard (the automated practice test)

Advanced skill (orange tabs)

#### Resources

- Sample Google Form with quiz
- Sample data dashboard
- <u>Autocrat to email PDFs</u>
- How we built an automated practice test blog post

#### **Sheets Skills**

- The quiz feature
- IF, IFS, and IFERROR
- <u>COUNTIF</u>
- <u>COUNTA</u>

### Use case 3 - Student retention dashboard

Intermediate skill (green tabs)

#### Resources

• Sample data dashboard

#### Sheets Skills

- Sum formula
- <u>Vlookup</u> to pull in data from another tab
- Filtering and sorting data
- Adding <u>checkboxes</u>
- <u>Conditional formatting</u>
  BONUS
- <u>ArrayFormula</u>
- <u>IFNA</u>

# Bonus tip - Transpose to more easily view Form responses

Intermediate skill (**blue** tabs)

#### Resources

- <u>Sample class survey</u> Giving students voice in program design.
- <u>Viewing responses in Google Sheets</u>

#### Skills

- Create questions in Google Forms
- Viewing responses in a Spreadsheet
- Conditional drop down data validation
- TRANSPOSE data in Sheets